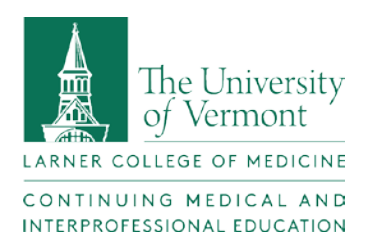

# My Credits Instructions for Accessing Enduring Materials

## 1. Login in to My Credits

a. UVM/Medical Center Sign-in or create a new account

|                                                                                                    | MY CREDITS                                                            | CONFERENCES | REGULARLY SCHEDULED SERIES | APPLICATIONS |  |  |
|----------------------------------------------------------------------------------------------------|-----------------------------------------------------------------------|-------------|----------------------------|--------------|--|--|
| The University of Vermont<br>COLLEGE OF MEDICINE                                                                                             |                                                                       |             |                            |              |  |  |
| My Credits<br>Use the options below to either sign in w/ native credentials, UVM School of Medicine SSO credentials or create a new account. |                                                                       |             |                            |              |  |  |
| UVM/Medical Center Sign-in<br>Use this option to sign in with your<br>UVM / UVM Medical Center account.                                      | Create New Account<br>* - indicates a required item.<br>* First Name: |             |                            |              |  |  |
| Existing Account (Non UVM/UVM<br>MC)                                                                                                    | *Last Name:                                                           |             |                            |              |  |  |

## 2. Click on "My Online Courses"

| Å                                                                                                    | MY CREDITS      | CONFERENCES | REGULARLY SCHED | ULED SERIES              | APPLICATIONS      |  |  |
|----------------------------------------------------------------------------------------------------|-----------------|-------------|-----------------|--------------------------|-------------------|--|--|
| The University of Vermont<br>COLLEGE OF MEDICINE                                                                                                    |                 |             |                 |                          |                   |  |  |
|                                                                                                    |                 |             |                 |                          |                   |  |  |
| You have successfully signed into the system.<br>Use the 'Sign Off' option to log out before leaving the site.                                           |                 |             |                 | My Account               |                   |  |  |
|                                                                                                    |                 |             |                 |                          |                   |  |  |
| My Credits                                                                                                    |                 |             |                 |                          | My Online Courses |  |  |
| Use this section to manage your credits. You can claim credit, edit your evaluations, and print your<br>transcript or certificate.                       |                 |             |                 | My External Certificates |                   |  |  |
| To claim credit for sessions, please use the option below to list sessions by activity or use the Search<br>Sessions button for advanced search options. |                 |             | My Applications |                          |                   |  |  |
| Claim Credit                                                                                                    |                 |             |                 | My Activi                | ty Center         |  |  |
| Colort Activity                                                                                                    | Calact Activity |             |                 |                          |                   |  |  |

#### 3. Click on "Find Online Courses"

| Å                                                |      | MY CREDITS | CONFERENCES | REGULARLY SCHEDULED | SERIES    | APPLICATIONS |
|--------------------------------------------------|------|------------|-------------|---------------------|-----------|--------------|
| The University of Vermont<br>COLLEGE OF MEDICINE |      |            |             |                     |           |              |
| My Online Courses                                |      |            |             |                     |           | unt          |
|                                                  | F-0- |            |             | Find Online Courses | My Credit | ts           |
| My Completed Online Courses My Online Courses    |      |            |             |                     | e Courses |              |

## 4. Click on "Search"

|                                                  | MY CREDITS | CONFERENCES | REGULARLY SCHEDULED SERIES | APPLICATIONS        |  |  |
|--------------------------------------------------|------------|-------------|----------------------------|---------------------|--|--|
| The University of Vermont<br>COLLEGE OF MEDICINE |            |             |                            |                     |  |  |
| Search Online                                    | Courses    |             | My Ac                      | count               |  |  |
| By Criteria                                      |            | My Cr       | edits                      |                     |  |  |
| Department/Practice<br>Site:                     |            |             | My Or                      | line Courses        |  |  |
|                                                  | ALL        |             | My Ex                      | ternal Certificates |  |  |
|                                                  | Search     |             | Му Ар                      | plications          |  |  |

- 5. Scroll to find materials and click on the title to access.
  - Teaching Academy Enduring Series: Faculty Development for Medical Educators FY 2019 - Part 1 – Providing Feedback, Teaching in a Busy Clinic, Teaching Clinical Reasoning
  - Teaching Academy Enduring Series: Faculty Development for Medical Educators FY 2019 - Part 2 – RIME, Orienting Medical Students, One Minute Preceptor

# 6. Click on "Enroll" to begin.

| Å                                                                                                    |                                                            | MY CREDITS | CONFERENCES | REGULARLY SCHEDU | ED SERIES | APPLICATIONS     |  |
|----------------------------------------------------------------------------------------------------|------------------------------------------------------------|------------|-------------|------------------|-----------|------------------|--|
| The University of Vermont<br>COLLEGE OF MEDICINE                                                                                                    |                                                            |            |             |                  |           |                  |  |
| Teaching Academy Enduring Series: Faculty<br>Development for Medical Educators FY 2019 - Part 1 -<br>Providing Feedback; Teaching in a Busy Clinic, Teaching<br>Clinical Reasoning |                                                            |            |             |                  |           |                  |  |
| Starts O<br>Ends On                                                                                                    | n: Wed, 8/1, 2018: 12:00 AM<br>: Thu, 7/23, 2020: 12:00 AM |            | Enroll      |                  |           | e Courses        |  |
| Type: Enduring Material<br>Credits: 0.5                                                                                                    |                                                            |            | Step        |                  | My Exter  | nai Certificates |  |